## COM PRESENTAR UNA SOL·LICITUD PER LA SEU ELECTRÒNICA

- 1. Accedeix al següent enllaç: <u>https://seuelectronica.udl.cat/registreelectronic.php</u>
- 2. Baixa la pantalla fins a l'apartat d'Estudiantat

| autonômica a distància                                                                                                    | 2731 verificacions d'identitat Via Oberta                        |
|----------------------------------------------------------------------------------------------------|------------------------------------------------------------------|
|                                                                                                    | Oberta                                                           |
|                                                                                                    | 51 sol·licituds d'avaluació docent<br>autonòmica (certificació)  |
| ►Estudiantat                                                                                                    | 511 sol·licituds d'avaluació docent<br>autonòmica (retribucions) |
|                                                                                                    | 821 instàncies habilitades                                       |
|                                                                                                    | 8808 sol·licituds de certificat acadèmic<br>oficial              |
|                                                                                                    | 11536 sol·licituds de títol oficial                              |
|                                                                                                    | 1988 sol·licituds de clau 24h                                    |
|                                                                                                    | 1070 instàncies d'estudiantat extern UdL.                        |
| certificat acadèmic titol oficial permanència oficial                                                                                                    | <b>13756</b> instàncies específiques estudiantat<br>UdL.         |
|                                                                                                    | <b>2455</b> instàncies presentades amb cert.<br>digital          |
| ALTRES MODELS ESPECÍFICS                                                                                                    | 62016 visites a pàgines                                          |
| 1 Descarregueu en el vostre ordinador algun model específic:                                                                                                    |                                                                  |
| <ul> <li>Estudiants de la UdL de grau i màster</li> <li>Foreign students form submission i Estudiants no de la UdL</li> <li>Estudiants de la UdL de doctorat</li> </ul> |                                                                  |
| 2 Ompliu el model específic que hagueu escollit amb Acrobat Reader (no d'altres visors PDF) i deseu els canvis.                                                         |                                                                  |
| 3 Accediu a alguna de les següents vies de presentació dels vostre model específic i adjunteu-lo quan se us demani.                                                     |                                                                  |
|                                                                                                    |                                                                  |

- 3. Segueix el pas 1
  - a. Si estàs matriculat a la UdL: clica a l'apartat d'Estudiants UdL
    - Selecciona el centre on estàs matriculat: ETSEA
    - Descarrega't la sol·licitud que has de presentar per la Seu Electrònica.

| 1       Descarregueu en el vostre ordinador algun model específic:         > Estudiants de la UdL de grau i màster         (AUDA) ▷         Escola Politècnica Superior (EPS - Lleida)         Escola Tècnica Superior d'Enginyeria Agrària (ETSEA)         Facultat de Dret, Economia i Turisme (FDET)         Facultat d'Educació, Psicologia i Treball Social (FEPTS)         Facultat d'Infermeria i Fisioteràpia (Lleida)         Facultat de Medicina         Estudia impartits al Campus d'Igualada                                                                                                    | ALTRES MODELS ESPECÍFICS                                      | 62016 visites a pàgines |
|----------------------------------------------------------------------------------------------------|---------------------------------------------------------------|-------------------------|
| Istudiants de la UdL de grau i màster<br>JDA )<br>Escola Politècnica Superior (EPS - Lleida)<br>Escola Tècnica Superior d'Enginyeria Agrària (ETSEA)<br>Facultat de Dret, Economia I Turisme (FDET)<br>Facultat d'Educació, Psicologia i Treball Social (FEPTS)<br>Facultat d'Infermeria i Fisioteràpia (Lleida)<br>Facultat de Lletres<br>Facultat de Medicina<br>Estudis impartits al Campus d'Igualada                                                                                                    | Descarregueu en el vostre ordinador algun model específic:    |                         |
| Escola Politècnica Superior (EPS - Lleida) Escola Tècnica Superior d'Enginyeria Agrària (ETSEA) Facultat de Dret, Economia i Turisme (FDET) Facultat d'Educació, Psicologia i Treball Social (FEPTS) Facultat d'Infermeria i Fisioteràpia (Lleida) Facultat de Lletres Facultat de Medicina Estudis impartits al Campus d'Igualada                                                                                                    | studiants de la UdL de grau i màster                          |                         |
| Escola Tècnica Superior d'Enginyeria Agrària (ETSEA) Facultat de Dret, Economia i Turisme (FDET) Facultat d'Educació, Psicologia i Treball Social (FEPTS) Facultat d'Infermeria i Fisioteràpia (Lleida) Facultat de Lletres Facultat de Medicina Estudis impartits al Campus d'Igualada                                                                                                    | Escola Politècnica Superior (EPS - Lleida)                    |                         |
| Facultat de Dret, Economia i Turisme (FDET)         Facultat d'Educació, Psicologia i Treball Social (FEPTS)         Facultat d'Infermeria i Fisioteràpia (Lleida)       Facultat de Lletres         Facultat de Medicina       Estudis impartits al Campus d'Igualada                                                                                                    | Escola Tècnica Superior d'Enginyeria Agrària (ETSEA)          |                         |
| Facultat d'Educació, Psicologia i Treball Social (FEPTS) Facultat d'Infermeria i Fisioteràpia (Lleida) Facultat de Lletres Facultat de Medicina Estudis impartits al Campus d'Igualada                                                                                                    | Facultat de Dret, Economia i Turisme (FDET)                   |                         |
| Facultat d'Infermeria i Fisioteràpia (Lleida)     Facultat de Lletres       Facultat de Medicina     Estudis impartits al Campus d'Igualada                                                                                                    | Facultat d'Educació, Psicologia i Treball Social (FEPTS)      |                         |
| Facultat di Infermena i Fisioterapia (Lielda) Facultat de Lietres<br>Facultat de Medicina Estudis impartits al Campus d'Igualada                                                                                                    |                                                               |                         |
| Facultat de Medicina Estudis impartits al Campus d'Igualada                                                                                                    | Facultat d'Infermeria i Fisioterapia (Lleida)                 |                         |
|                                                                                                    | Facultat de Medicina Estudis impartits al Campus d'Igualada   |                         |
| Heu triat: Escola Tècnica Superior d'Enginyeria Agrària                                                                                                    | Heu triat: Escola Tècnica Superior d'Enginyeria Agrària       |                         |
| Environment de deserverente els                                                                                                    | Enviament de documentació 🛌<br>M1 - Anul·lació de matrícula ⊱ |                         |
| Enviament de documentacio 🚈<br>M1 - Anul·lació de matrícula 🔎                                                                                                    | M2 - Correcció de dades personals i bancàries 🛌               |                         |
| And Andreas and Andreas Andreas An<br>Andreas Andreas Andreas Andreas Andreas Andreas Andreas Andreas Andreas Andreas Andreas Andreas Andreas Andreas Andreas Andreas Andreas Andreas Andreas Andreas Andreas Andreas Andreas Andreas Andreas Andreas Andreas Andreas Andreas And                                                                                     | M3 - Modificació de sol·licitud de matrícula                  |                         |
| M1 - Anul-Lació de matrícula A<br>M2 - Correcció de dades personals i bancàries A<br>M3 - Modificació de sol·lícitud de matrícula A                                                                                                    | M4 - Kenuncia o assignatures 🥕                                |                         |
| M1 - Anul-lació de matrícula<br>M3 - Noul-lació de matrícula<br>M3 - Modificació de sol·licitud de matrícula<br>M4 - Renúncia d'assignatures<br>M4 - Renúncia d'assignatures<br>M5 - Arenciai de matrícula<br>M5 - Arenciai de matrícula<br>M6 - Arenciai de matrícula<br>M6 - Arenciai de matrícula<br>M7 - Arenciai de matrícula<br>M6 - Arenciai de matrícula<br>M6 - Arenciai de matrícula<br>M6 - Arenciai de matrícula<br>M6 - Arenciai de matrícula<br>M6 - Arenciai de matrícula<br>M6 - Arenciai de matrícula<br>M6 - Arenciai de matrícula<br>M6 - Arenciai de matrícula<br>M7 - Arenciai de matrícula<br>M7 - Arenciai de matrícula<br>M7 - Arenciai de matrícula<br>M7 - Arenciai de matrícula<br>M7 - Arenciai de matrícula<br>M7 - Arenciai de matrícula<br>M7 - Arenciai de matrícula<br>M7 - Arenciai de matrícula<br>M7 - Arenciai de matrícula<br>M7 - Arenciai de matrícula<br>M7 - Arenciai de matrícula<br>M7 - Arenciai<br>M7 - Arenciai<br>M7 - | M6 - Capyi d'horari o toro                                    |                         |
| M1 - Anul-lació de matrícula<br>M2 - Correcció de dades personals i bancàries<br>M3 - Modificació de sol·licitud de matrícula<br>M4 - Renúncia d'assignatures<br>M5 - Ampliació de matrícula<br>M6 - Comp d'Iborario comp                                                                                                    | Sol-licitud d'estudi a temps parcial                          |                         |
| M1 - Anul·lació de matrícula  M2 - Correcció de dades personals i bancàries  M3 - Modificació de sol·licitud de matrícula  M4 - Renúncia d'assignatures  M5 - Ampliació de matrícula  M6 - Canvi d'horario torm  M6 - Canvi d'horario torm                                                                                           | Sol-licitud de trasllat a ETSEA 🔊                             |                         |
| M1 - Anutilació de matricula<br>M2 - Correcció de dades personals i bancàries<br>M3 - Modificació de sol·licitud de matricula<br>M4 - Renúncia d'assignatures<br>M5 - Ampliació de matricula<br>M6 - Canvi d'horari o torn<br>Sol·licitud de traslita a ETSEA<br>Sol·licitud de traslita a ETSEA                                                                                                    | Sol·licitud de trasllat de sortida                            |                         |
| M1 - Anul-lació de matrícula<br>M2 - Correcció de dades personals i bancàries<br>M3 - Modificació de sol·licitud de matrícula<br>M4 - Renúncia d'assignatures<br>M5 - Ampliació de matrícula<br>M6 - Canvi d'horari o tom<br>Sol·licitud destudi a temps parcial<br>Sol·licitud de trasllat de TSEA<br>Sol·licitud de tarsllat de sortida<br>M6 - Canvi d'horari o tom<br>Sol·licitud de trasllat de sortida<br>M6 - Canvi d'horari o tom<br>Sol·licitud de trasllat de sortida<br>M6 - Canvi d'horari o tom<br>M6 - Canvi d'horari o tom<br>M6 - Canvi d'horari o to                   |                                                               |                         |

- b. Si no ets estudiant de la UdL: clica a l'apartat Estudiants no de la UdL.
  - Selecciona el centre on estàs matriculat: ETSEA
  - Descarrega't la sol·licitud que has de presentar per la Seu Electrònica.

| https://seuelectronica.udl.cat/registreelectronic.php                                                                                                    |                                                                                                    |                                    |
|----------------------------------------------------------------------------------------------------|----------------------------------------------------------------------------------------------------|------------------------------------|
|                                                                                                    | ALTRES MODELS ESPECÍFICS                                                                                                    | digital<br>62016 visites a pàgines |
| 1 Descarregueu en el                                                                                                    | ostre ordinador algun model específic:                                                                                               |                                    |
| ► Estudiants de la UdL de<br>► Foreign students form :<br>[AIUDA]                                                                                                    | grau i màster<br>ubmission i Estudiants no de la UdL                                                                                 |                                    |
| Escola Politècnica Supe                                                                                                    | rior (EPS - Lleida)                                                                                                    |                                    |
| Escola Tècnica Superio                                                                                                    | d'Enginyeria Agrària (ETSEA)                                                                                                    |                                    |
| Facultat de Dret, Econo                                                                                                    | nia i Turisme (FDET)                                                                                                    |                                    |
| Facultat d'Educació, Psi                                                                                                    | cologia i Treball Social (FEPTS)                                                                                                    |                                    |
| Facultat d'Infermeria i F                                                                                                    | isioteràpia (Lleida) Facultat de Lletres                                                                                             |                                    |
| Facultat de Medicina                                                                                                    | Estudis impartits al Campus d'Igualada                                                                                               |                                    |
| Heu triat: Escola Tècn                                                                                                    | ica Superior d'Enginyeria Agrària                                                                                                    |                                    |
| Sol·licitud de trasllat a ET<br>Sol·licitud de reconeixem<br>Sol·licitud de plaça per co<br>ENVIAMENT DE DOCUME<br>RECURS<br>Altres temes per ETSEA<br>> Documentation submiss | SEA )<br>ent de crèdits a ETSEA )<br>nvalidacions parcials estrangeres )<br>NTACIÓ A SECRETARIA )<br>ion form for foreign students ) |                                    |
| Estudiants de la UdL de                                                                                                    | doctorat                                                                                                    |                                    |
| 2 Ompliu el model esp<br>PDF) i deseu els canvis.                                                                                                    | ecífic que hagueu escollit amb Acrobat Reader (no d'altres viso                                                                      | sors                               |
| <b>3</b> Accediu a alguna de<br>adjunteu-lo quan se us de                                                                                                    | les següents vies de presentació dels vostre model específic i<br>mani.                                                              |                                    |

- Segueix el pas 2: Emplena la sol·licitud i adjunta documentació, si escau. Trobaràs l'enllaç per adjuntar documentació a la última pàgina de la sol·licitud.
   Si la teva sol·licitud requereix un pagament (trasllat, reconeixements...) trobaràs l'enllaç al pagament a la mateixa sol·licitud.
- 5. Segueix el pas 3: Accedeix al Registre Electrònic per presentar la teva sol·licitud.
  - a. Si estàs matriculat a la UdL: clica a l'apartat "Estudiant UdL: grau, màster i doctorat". A continuació hauràs d'introduir l'usuari i la contrasenya del Campus Virtual i adjuntar la teva sol·licitud.
  - b. Si no ets estudiant de la UdL: clica a l'apartat Estudiants no de la UdL i adjunta la teva sol·licitud.